## **GRATUICIEL AUDACITY** :

## Téléchargeable sur Internet

Réaliser des bandes son, modifier des sons....

| 🔒 Audacity                              | -                            |                |      | 1         | - 0 <mark>-</mark> × |        |
|-----------------------------------------|------------------------------|----------------|------|-----------|----------------------|--------|
| Fichier Edition Affichage Projet        | Générer Effet Analyse Aide   |                |      |           |                      |        |
|                                         |                              |                |      | Ŧ         |                      |        |
| $P \leftrightarrow *$                   |                              |                |      | 11.0 12.0 | 13.0 14.0            | nl     |
| - 1,0 0,0                               |                              |                | 10,0 | 11,0 12,0 | 13,0 14,0            | ′<br>• |
|                                         |                              |                |      |           |                      |        |
| Zeelmande                               |                              | Couper.        |      |           |                      |        |
| Zoomer la                               | Deutena                      | conien cellen  |      |           |                      |        |
| piste pour                              | Boulons                      | copier, coller |      |           |                      |        |
| travailler                              | Ecouter Enregistrer          |                |      |           |                      |        |
|                                         | pause arrêt                  |                |      |           |                      |        |
| plus                                    | , padoo, al loi              |                |      |           |                      |        |
| finement                                |                              |                |      |           |                      |        |
|                                         |                              |                |      |           |                      |        |
|                                         |                              |                |      |           |                      |        |
|                                         |                              |                |      |           |                      |        |
|                                         |                              |                |      |           |                      |        |
|                                         |                              |                |      |           |                      |        |
|                                         |                              |                |      |           |                      |        |
|                                         |                              |                |      |           |                      |        |
|                                         |                              |                |      |           |                      |        |
|                                         |                              |                |      |           |                      |        |
|                                         |                              |                |      |           |                      | -      |
| •                                       |                              |                |      |           | •                    |        |
| Broint à : 44100 Curnaur : 0:00 00000   | 10 minung, TSálasting likral |                |      |           |                      |        |
| Frojet a . 44100   Curseur : 0:00,00000 |                              |                |      |           | 07.31                |        |
| og 🔮 🔯 🔋                                | 🕴 📖 🔛 🕺 🜄 🚺                  |                |      | • 📕       | ()                   |        |

## 2) Enregistrer :

Brancher le micro et les hauts-parleurs.

| 🔒 Audacity                                                    |                                                    |         |           | - 0 ×    |  |  |
|---------------------------------------------------------------|----------------------------------------------------|---------|-----------|----------|--|--|
| Fichier Edition Affichage                                     | Projet Générer Effet Analyse Aide                  |         |           |          |  |  |
| I 🔮 🖉                                                         |                                                    |         |           |          |  |  |
| <i>P</i> ↔ ∗                                                  |                                                    |         |           |          |  |  |
| - 1,0 0,0                                                     | 1, nregistrement 0 3,07 4,0 5,0 6,0 7,0 8,0 9,0 10 | ,0 11,0 | 12,0 13,0 | ) 14,0   |  |  |
| × Piste audio ▼ 1,0                                           |                                                    |         |           | <u> </u> |  |  |
| Mono,44100Hz 0,5                                              |                                                    |         |           |          |  |  |
| Muet Solo 0,0-                                                |                                                    |         |           |          |  |  |
|                                                               |                                                    |         |           |          |  |  |
| G                                                             |                                                    |         |           |          |  |  |
|                                                               |                                                    |         |           |          |  |  |
|                                                               |                                                    |         |           |          |  |  |
|                                                               |                                                    |         |           |          |  |  |
|                                                               | 1 Annuver sur le                                   |         |           |          |  |  |
|                                                               |                                                    |         |           |          |  |  |
|                                                               | bouton                                             |         |           |          |  |  |
|                                                               |                                                    |         |           |          |  |  |
|                                                               | d'enregistrement                                   |         |           |          |  |  |
|                                                               |                                                    |         |           |          |  |  |
|                                                               | et parler                                          |         |           |          |  |  |
|                                                               |                                                    |         |           |          |  |  |
|                                                               |                                                    |         |           |          |  |  |
|                                                               |                                                    |         |           |          |  |  |
|                                                               |                                                    |         |           |          |  |  |
|                                                               |                                                    |         |           |          |  |  |
| 4                                                             |                                                    |         |           | •<br>•   |  |  |
| Disk space remains for recording 485 hours and 24 minutes     |                                                    |         |           |          |  |  |
| Projet à: 44100 Curseur: 0:00,00000 min.sec [Sélection libre] |                                                    |         |           |          |  |  |
| 🚱 🔕 🛜 🚞 🖉 🔯 🕎 💟 🔄 🙆                                           |                                                    |         |           |          |  |  |

Stage AEFE « Développer le goût de parler français » 17/21 - 01 - 2011 Fabienne Dachet CPC

## 3) Enregistrement du fichier son sur l'ordinateur :

**a)** Conseil : Enregistrez votre projet avant de le convertir en .wav ou .mp3, cela vous permettra de retravailler votre bande son. (choisissez un emplacement (un dossier) puis donnez un nom à votre fichier)

| 📮 essai                                                                                                  | -                                        |                                                       |                                                        |
|----------------------------------------------------------------------------------------------------|------------------------------------------|-------------------------------------------------------|--------------------------------------------------------|
| Fichier Edition Affich<br>Nouveau<br>Ouvrir<br>Fermer<br>Enregistrer le projet                           | age Projet                               | Générer Effet<br>Ctrl+N<br>Ctrl+O<br>Ctrl+W<br>Ctrl+S | $\begin{array}{c c c c c c c c c c c c c c c c c c c $ |
| Projets récents<br>Exporter en WAV<br>Exporter la sélection<br>Exporter comme M<br>Exporter la sélection | en WAV<br>P3                             | ,                                                     |                                                        |
| Exporter comme Or<br>Exporter la sélection<br>Exporter les marque<br>Export Multiple<br>Mice en page     | I <b>g Vorbis</b><br>en Ogg Vorbi<br>urs | 5                                                     |                                                        |
| Muse en page       Imprimer       Quitter       0,0-       G       D       0,01                          | A to the                                 | an katang                                             |                                                        |
|                                                                                                    | ▲                                        |                                                       |                                                        |
| Projet à : 44100 Curs                                                                                    | eur : 0:00,0519                          | 10 min:sec [Sélecti                                   | n libre]                                               |
|                                                                                                    | i III                                    |                                                       |                                                        |

b) Enregistrer votre fichier son en .mp3 = « exporter comme mp3 » ou .wav.

Conseil : donnez à votre fichier le même nom que celui de votre « projet »

| 💫 essai                                        |                                                                                                    |
|------------------------------------------------|----------------------------------------------------------------------------------------------------|
| Fichier Edition Affichage Projet Générer Effet | Analyse Aide                                                                                                    |
| Nouveau Ctrl+N                                 | G G                                                                                                    |
| Ouvrir Ctrl+O                                  |                                                                                                    |
| Fermer Ctrl+W                                  |                                                                                                    |
| Enregistrer le projet Ctrl+S                   |                                                                                                    |
| Enregistrer le projet sous                     |                                                                                                    |
| Projets récents                                | 1 (A) 🖾 (A, a, a) 🗛 🗍                                                                                                    |
| Exporter en WAV                                |                                                                                                    |
| Exporter la sélection en WAV                   |                                                                                                    |
| Exporter comme MP3                             |                                                                                                    |
| Exporter la sélection en MP3                   |                                                                                                    |
| Exporter comme Ogg Vorbis                      |                                                                                                    |
| Exporter la sélection en Ogg Vorbis            |                                                                                                    |
| Evnorter les marqueurs                         |                                                                                                    |
| Export Multiple                                |                                                                                                    |
| Mineren                                        |                                                                                                    |
| Imprimer                                       |                                                                                                    |
|                                                | THE ALL AND A CONTRACT OF A DECIDENT AND A DECIDENT AND A DECIDENT AND A DECIDENT AND A DECIDENT AND A DECIDENT                                                                                                    |
| Quitter                                        |                                                                                                    |
|                                                |                                                                                                    |
| 0,0-                                           |                                                                                                    |
| -0,1 -0,1 -0,1 -0,1 -0,1 -0,1 -0,1 -0,1        | and a set of the set of the set o |
|                                                |                                                                                                    |
|                                                |                                                                                                    |
|                                                |                                                                                                    |
|                                                | •                                                                                                    |
| •                                              | Þ                                                                                                    |

4) Ajouter une nouvelle piste pour superposer un son ou une musique à la première

| 🔒 essai                                                                                                    |                                                                                                    |                            |                                                                                                    |  |  |
|----------------------------------------------------------------------------------------------------|----------------------------------------------------------------------------------------------------|----------------------------|----------------------------------------------------------------------------------------------------|--|--|
| Fichier Edition Afficha                                                                                                    | age Projet Générer Effet Analyse Aide                                                                                                    |                            |                                                                                                    |  |  |
| →   essai     Fichier   Edition     Afficha     ↓     ↓     ↓     ↓     ↓     ↓     ↓     ↓     ↓     ↓     ↓     ↓     ↓     ↓     ↓     ↓     ↓     ↓     ↓     ↓     ↓     ↓     ↓     ↓     ↓     ↓     ↓     ↓     ↓     ↓     ↓     ↓     ↓     ↓     ↓     ↓     ↓     ↓      ↓     ↓     ↓     ↓     ↓     ↓     ↓     ↓     ↓     ↓     ↓     ↓     ↓     ↓ <td>age Projet Générer Effet Analyse Aide<br/>Importer Audio<br/>Importer Les marqueurs<br/>Importer MIDI<br/>Importer MIDI<br/>Importer des données brutes (Raw)<br/>Editer les Tags ID3<br/>Mix Rapide<br/>Nouvelle piste Audio<br/>Nouvelle piste Audio<br/>Nouvelle piste Stéréo<br/>Nouvelle piste Stéréo<br/>Nouvelle piste de marqueurs<br/>Nouvelle piste de Temps<br/>Supprimer la (les) piste(s)<br/>Aligner et déplacer le curseur<br/>Ajouter un marqueur à la sélection<br/>Ajouter un marqueur au point de lecture</td> <td>Ctrl+I<br/>Ctrl+B<br/>Ctrl+M</td> <td>8 -42 -36 -30 -24 -18 -12 -6   1 1 1 1 -6 1 1 -6 -7   1 1 1 1 1 -6 1 1 -6   1 1 1 1 1 -6 1 1 -7 -6   1 1 1 1 1 1 -6 1 1 -6   1 1 1 1 1 1 1 -6 1   1 1 1 1 1 1 1 -6   1 1 1 1 1 1 1 -6   1 1 1 1 1 1 1 1   1 1 1 1 1 1 1 1   1 1 1 1 1 1 1 1   1 1 1 1 1 1 1 1   1 1 1 1 1 1 1 1   1 1 1 1 1 1 1 1   1</td> | age Projet Générer Effet Analyse Aide<br>Importer Audio<br>Importer Les marqueurs<br>Importer MIDI<br>Importer MIDI<br>Importer des données brutes (Raw)<br>Editer les Tags ID3<br>Mix Rapide<br>Nouvelle piste Audio<br>Nouvelle piste Audio<br>Nouvelle piste Stéréo<br>Nouvelle piste Stéréo<br>Nouvelle piste de marqueurs<br>Nouvelle piste de Temps<br>Supprimer la (les) piste(s)<br>Aligner et déplacer le curseur<br>Ajouter un marqueur à la sélection<br>Ajouter un marqueur au point de lecture | Ctrl+I<br>Ctrl+B<br>Ctrl+M | 8 -42 -36 -30 -24 -18 -12 -6   1 1 1 1 -6 1 1 -6 -7   1 1 1 1 1 -6 1 1 -6   1 1 1 1 1 -6 1 1 -7 -6   1 1 1 1 1 1 -6 1 1 -6   1 1 1 1 1 1 1 -6 1   1 1 1 1 1 1 1 -6   1 1 1 1 1 1 1 -6   1 1 1 1 1 1 1 1   1 1 1 1 1 1 1 1   1 1 1 1 1 1 1 1   1 1 1 1 1 1 1 1   1 1 1 1 1 1 1 1   1 1 1 1 1 1 1 1   1 |  |  |
|                                                                                                    | (                                                                                                    |                            | •                                                                                                    |  |  |
| Projet à : 44100 Curseur : 0:00,023220 min:sec [Sélection libre]                                                                                                    |                                                                                                    |                            |                                                                                                    |  |  |

5) Vous pouvez supprimer des éléments d'une piste en sélectionnant l'extrait indésirable et en le coupant (icône « ciseaux »)

Vous pouvez également le déplacer en le collant à l'endroit désiré ou en l'insérant sur une autre piste (« coller »)

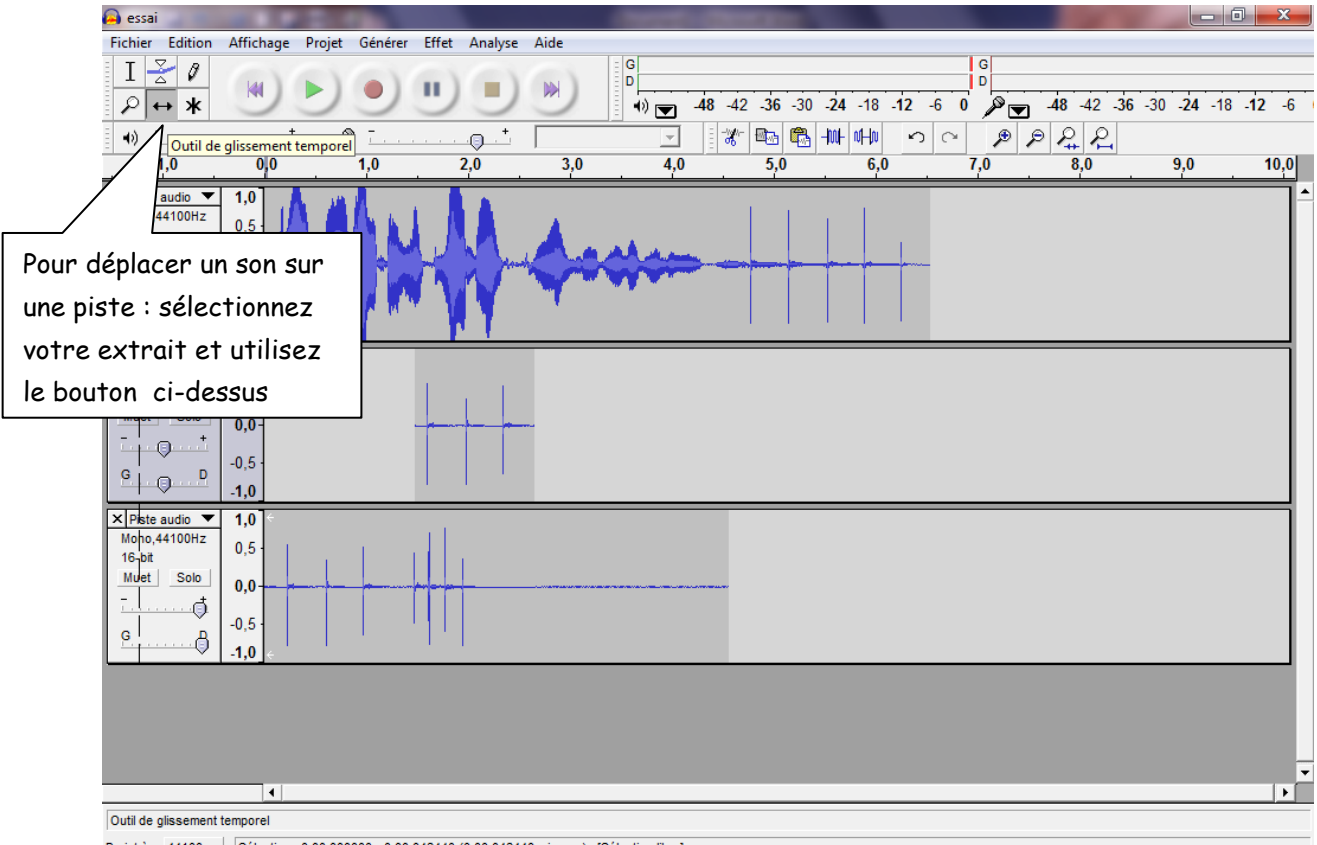

Projet à : 44100 Sélection : 0:00,000000 - 0:00,046440 (0:00,046440 min:sec) [Sélection libre]

Stage AEFE « Développer le goût de parler français » 17/21 - 01 - 2011 Fabienne Dachet CPC